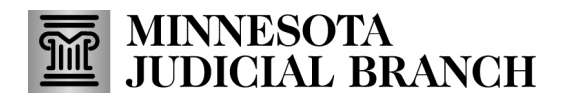

## **QRG** – Approving a New Agent Application

## Approve a New Agent Application

1. After logging in to the Bail Bond Program Dashboard, any **Pending Agent Application Reviews** are listed.

Refer to QRG – Creating a MyCourtMN User Account on the <u>Bail Bond Program</u> website for login instructions.

| MIN<br>JUDI<br>BAIL | NESOTA<br>CIAL BRANCH<br>BOND PROGRAM |                             |                  |  |  |  |
|---------------------|---------------------------------------|-----------------------------|------------------|--|--|--|
| Agency Dashboard    |                                       |                             |                  |  |  |  |
| -                   | ~                                     | *                           |                  |  |  |  |
| Agency Profile      | Profile Change<br>Requests            | Update MyCourtMN<br>Profile |                  |  |  |  |
| Agent Applic        | cation Reviews                        |                             |                  |  |  |  |
| Pending Age         | nt Application Reviews                |                             |                  |  |  |  |
| Id                  | First Name                            | Last Name                   | Application Type |  |  |  |
| 381                 | Renee                                 | Pennington                  | New              |  |  |  |
|                     |                                       |                             |                  |  |  |  |
|                     |                                       |                             |                  |  |  |  |

## 2. Click Review.

| Date Submitted |   |      |    |
|----------------|---|------|----|
| 06/10/2022     | 2 | Revi | ew |
|                |   |      |    |

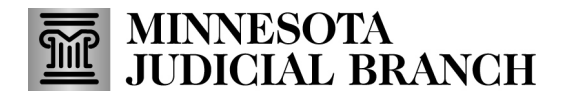

## **QRG** – Approving a New Agent Application

3. Review all information and click Add a Document to upload a new Qualified Power of Attorney document.

| Qualified Power of Attorney (QPOA) from each appointing surety * | Add a Dor | cument |
|------------------------------------------------------------------|-----------|--------|
| IMG_2410 (2)                                                     | ± /       |        |

- 4. In the Certification section, click **I Accept**.
  - a. If approved, click Send to SCAO.
  - b. If not approved (i.e., the agency has questions on the applications or information/documents are incorrect) click **Return to Applicant**.
- 5. Click Submit.

Repeat steps 1-5 for each application.

|   | Certification                                                                                                    |
|---|----------------------------------------------------------------------------------------------------|
|   | I, the Authorized Bonding Agency Contact, certify that the above named applicant is a<br>actions of this agent, and will notify the SCAO of any change in this agent's authority is |
| 4 | □ I Accept*                                                                                                    |
|   |                                                                                                    |
|   | Available Actions                                                                                                    |
|   | Send to SCAO Return to Applicant                                                                                                    |
|   | a b                                                                                                    |
|   |                                                                                                    |
|   | Submit 5                                                                                                    |

6. Logout of the Bail bonds System.

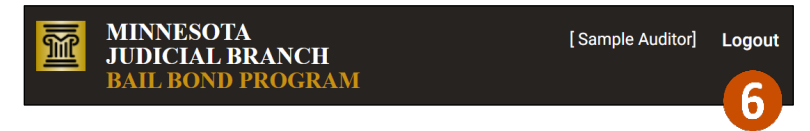